### Please remember to mute your speakers.

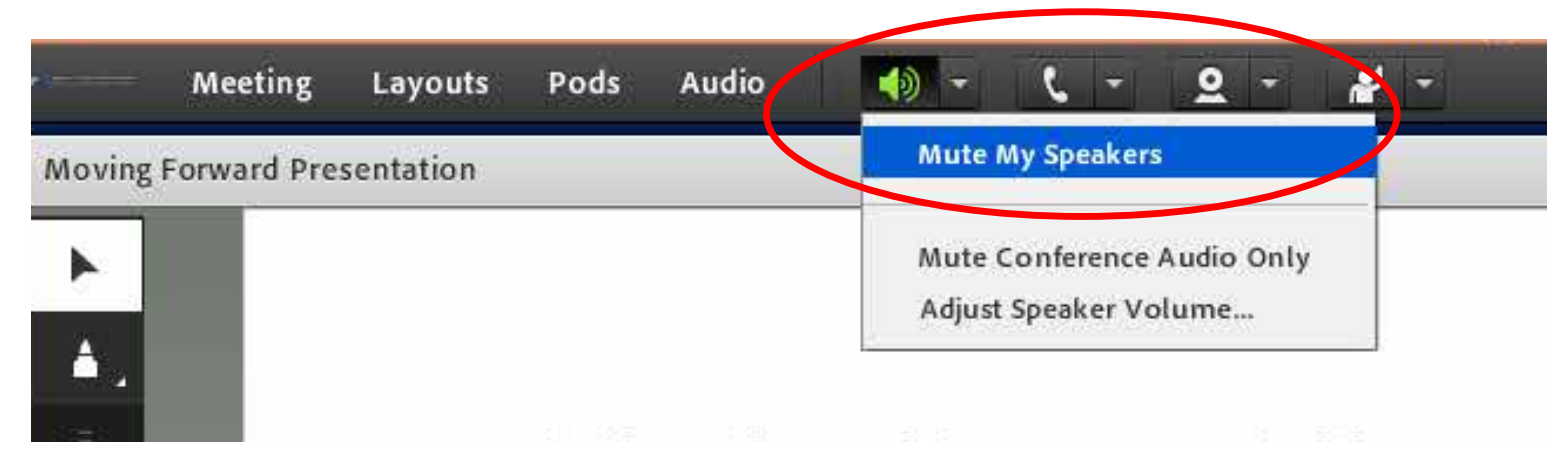

### **VA Mobile Discussion Series**

For audio, please dial in using VANTS: **1-800-767-1750 pc: 32523#** 

Thank you for joining. We will begin shortly.

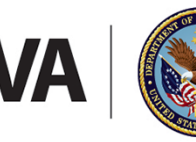

**U.S. Department of Veterans Affairs** 

Veterans Health Administration Office of Connected Care

# VA Mobile

# **Rx Refill** App

VA Mobile Discussion Series August 24, 2017 Eric Spahn, Pharm D, Program Analyst VA Pharmacy Benefits Management

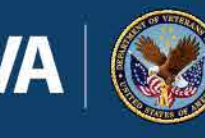

U.S. Department of Veterans Affairs

Veterans Health Administration Office of Connected Care

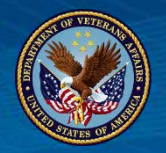

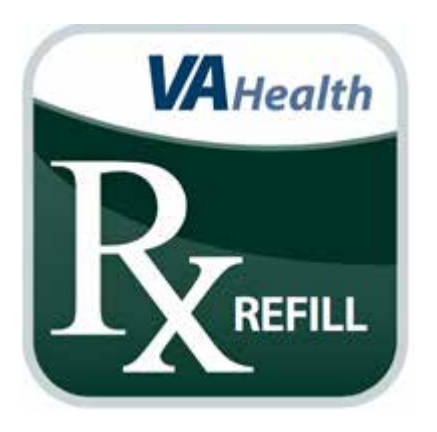

The Department of Veterans Affairs (VA) Rx Refill mobile application (app) allows you to request refills of your refillable VA-issued prescriptions, track VA prescription deliveries, view VA prescription history and access additional medication information on My Health*e*Vet from the convenience of your mobile device.

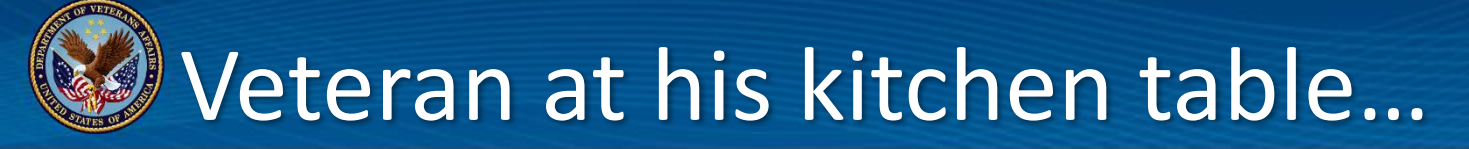

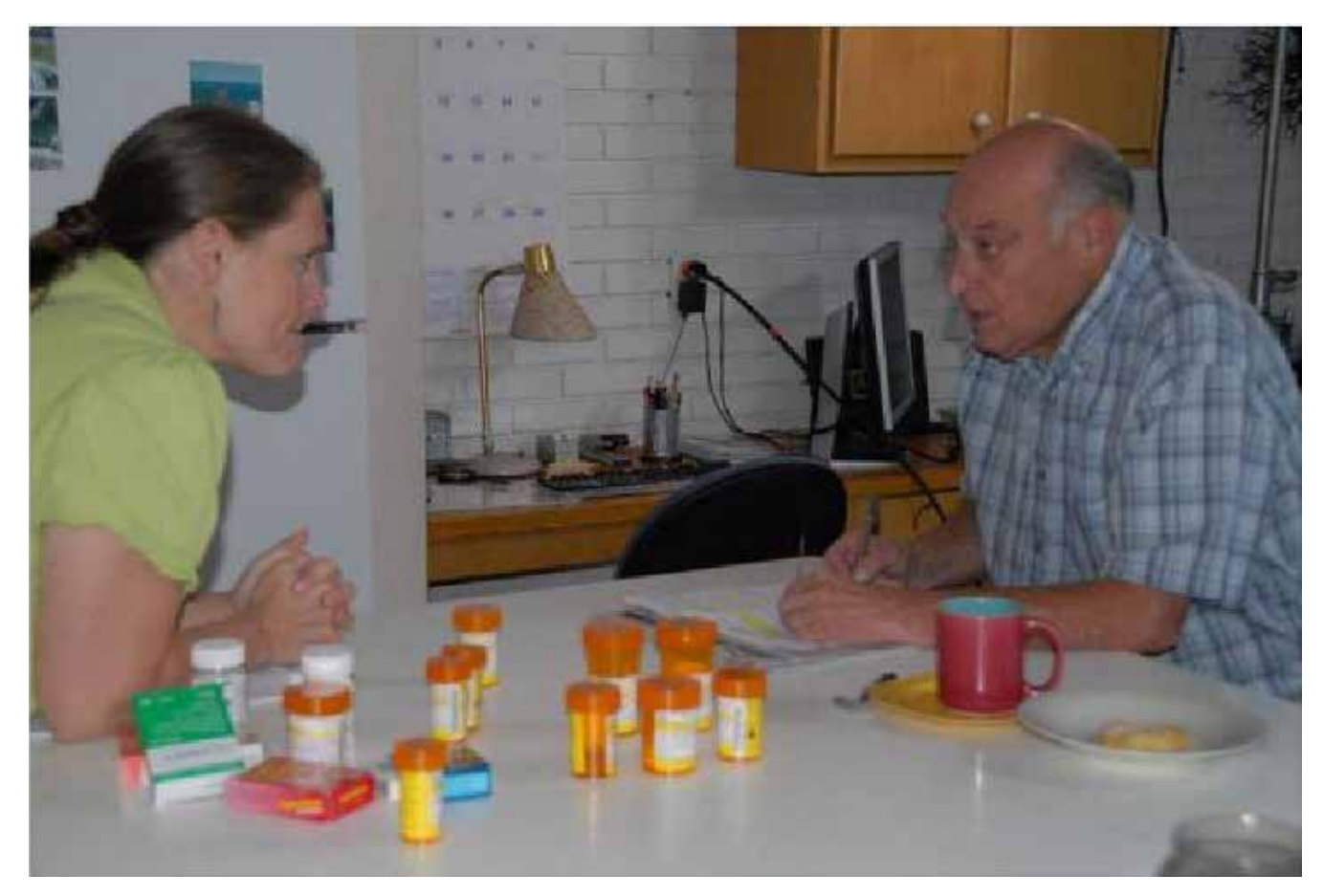

Image used with permission

# Rx Refill in the VA

- Phone
  - AudioCare
  - Call Centers
    - Local
    - Pharmacy Care Center
    - VCCM
  - Local VAMC Pharmacy (non call center)
- Online
  - My HealtheVet online Rx refill or send a secure message
  - Vets.gov
  - Rx Refill Mobile App
- In Person
  - At VAMC Pharmacy window
  - At VAMC Clinic
- Mail-in prescription labels to VAMC Pharmacy
- VA Rx filled/refilled at non-VA Pharmacy

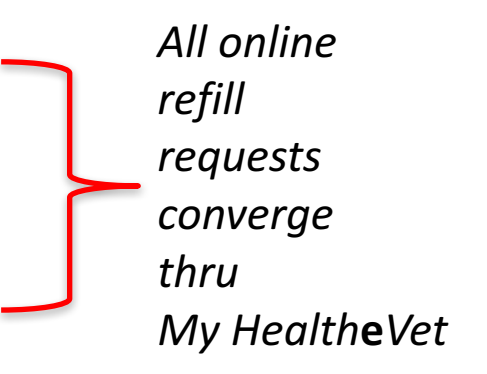

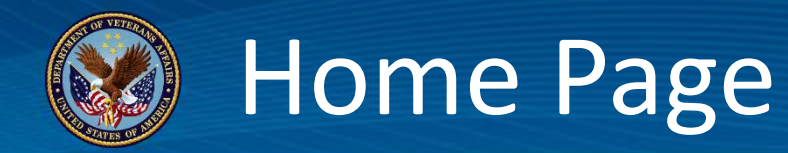

| VAHealth                                    |                          |                 |                                               | GPKT       | ESTEIGHT        | . MATT MIDN | AME 🗸 |
|---------------------------------------------|--------------------------|-----------------|-----------------------------------------------|------------|-----------------|-------------|-------|
| R Rx Refill                                 |                          |                 | Home                                          | Features   | $\sim$          | About       | Help  |
| Home                                        |                          |                 |                                               |            |                 |             |       |
| Refillable VA Medications                   | >                        |                 | Track Delivery                                |            |                 |             | >     |
| Prescription History                        | >                        | Q               | Medication Information or                     | n My Healt | th <b>e</b> Vet |             | >     |
|                                             |                          |                 |                                               |            |                 |             |       |
|                                             |                          |                 |                                               |            |                 |             |       |
|                                             |                          |                 |                                               |            |                 |             |       |
| U.S. Department of Veterans Affairs   810 \ | Vermont Avenue, NW Washi | ington DC 20420 | Last reviewed/updated 02/21/17 App Version: 2 | 2.0.0      |                 |             |       |

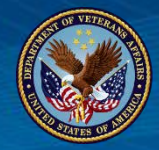

-

### About and Help

| AHealth                                                                                                    | Providence                     |                                                                                                    |                                                                                                    |                              | Mob                                     | ileAppV                          | eteran, One                                    | 2 ~                                  |                           |
|----------------------------------------------------------------------------------------------------|--------------------------------|----------------------------------------------------------------------------------------------------|----------------------------------------------------------------------------------------------------|------------------------------|-----------------------------------------|----------------------------------|------------------------------------------------|--------------------------------------|---------------------------|
| ₽ Rx Refill                                                                                                    | About                          |                                                                                                    | Ho                                                                                                    | me                           | Features                                | $\sim$                           | About                                          | Help                                 |                           |
|                                                                                                    | Application Name               | Rx Refill Mobile Web Application                                                                                                    |                                                                                                    |                              | _                                       |                                  |                                                |                                      |                           |
| Medication information on My Hea                                                                                                    | Version Number                 | 2.0.0                                                                                                    |                                                                                                    |                              |                                         |                                  |                                                |                                      |                           |
| his app is for medication refills. It is not a complete list of y                                                                                                   | Developed By                   | U.S. Department of Veterans Affairs                                                                                                    | ing li                                                                                                    | inks on f                    | ∕ly Health <b>e</b> Ve                  | li.                              |                                                |                                      |                           |
| Ay Complete Medication List                                                                                                    | National Release Date          | 2017                                                                                                    |                                                                                                    |                              |                                         |                                  |                                                |                                      |                           |
| he medication information available may not be a comple<br>ny questions.                                                                                            | Application Description        | The Rx Refill mobile application will provide users acce<br>to mobile-friendly Prescription (Rx) refill features availa<br>on My Healthevier Veterane with verified My Healthevier | ess ep it                                                                                                    | l update                     | d and talk to y                         | our health                       | icare team if y                                | ou have                              |                           |
| Blue Button Download<br>The medication information available may not be a complet<br>normation, VA medication information, and/or Departmen                         |                                | accounts will be able to submit and track delivery of ref<br>submitted by this app or from the My Healthevet deskin<br>application.                                                | ills<br><sup>op</sup> nedi                                                                                                    | cation in                    | formation suc                           | h as Self-                       | entered medi                                   | cation                               |                           |
| Health Summary (VA Continuity of Care Docur<br>he medication information available may not be a comple<br>he continued care of the patients. This document allows f |                                | The Rx Refill mobile app will also provide Veterans acc<br>to the medication information contained within their<br>personal health record on My HealtheVet.                        | al hean al hean al hea | alth and<br>tem that         | medical care<br>is providing c          | informatic<br>are to the         | n that can be<br>patient                       | used for                             |                           |
| AQs - My HealtheVet<br>requently Asked Questions (FAQs) provide a group of co                                                                                       | Close                          |                                                                                                    | VAH                                                                                                    | ealt                         | h                                       |                                  |                                                |                                      | Holp                      |
| Addical Library<br>ty HealtheVet provides two extensive, online medical libra                                                                                       | rries for you to learn more at | cout your health and stay healthy. The Veterans F                                                                                                    | Rx                                                                                                    | Rx                           | Refill                                  |                                  |                                                |                                      | Browsers                  |
| redimePlus offers a wealth of information on health promo                                                                                                    | tion, conditions, and treatme  | ents to help you take control of your own health.                                                                                                    | 🔇 Me                                                                                                    | dica                         | tion Inf                                | orma                             | tion on                                        | My Hea                               | a                         |
|                                                                                                    |                                |                                                                                                    | This app                                                                                                    | is for r                     | nedication i                            | efills. It i                     | s not a con                                    | plete list of                        | ty                        |
|                                                                                                    |                                |                                                                                                    | My Col<br>The med<br>any ques                                                                                                    | mplet<br>lication<br>stions. | e Medica<br>Information                 | tion Lis<br>navailat             | st<br>ile may not                              | be a comp                            | Help Desk                 |
|                                                                                                    |                                |                                                                                                    | Blue B<br>The med<br>informati                                                                                                    | utton<br>lication<br>ion, VA | Downloa<br>Information<br>medication    | d<br>n availat<br>n informa      | le may not<br>ation, and/c                     | be a comp<br>r Departme              | en                        |
|                                                                                                    |                                |                                                                                                    | Health<br>The med<br>the conti                                                                                                    | Sum<br>lication              | mary (VA<br>information<br>are of the p | Contin<br>n availat<br>patients. | n <b>uity of C</b><br>de may not<br>This docun | are Docu<br>be a comp<br>nent allows | Emergencie<br>ble<br>s fi |
|                                                                                                    |                                |                                                                                                    | FAQs -<br>Frequen                                                                                                    | - My H<br>tly Ask            | HealtheV                                | et<br>ns (FAQ                    | s) provide a                                   | a group of (                         | εo                        |

#### Medical Library

My HealtheVet provides two extensive, online medical libri family members and the public, no matter where the Veter MedlinePlus offers a wealth of information on health prom

| пер                    |                                                                                                    |                                          |
|------------------------|----------------------------------------------------------------------------------------------------|------------------------------------------|
| Browsers               | This app can be used on the following supported<br>browsers:                                                                                                    | Home Fe                                  |
|                        | <ul> <li>Internet Explorer 11 and higher</li> <li>Safari 7 and higher</li> </ul>                                                                                                    |                                          |
| Help Desk              | If you need assistance with the Rx Refill Mobile App, dial 1-877-470-5947 to speak with a Help Desk                                                                                                    | -ing links on My H                       |
|                        | Representative: I ne relip besit is open Monday - rinday<br>from 7 a.m. to 7 p.m. CST. For TTY assistance, dial 711. If<br>you have questions about your DS Logon account, visit<br>mobile va.gov/dslogon or dial 1-800-983-0937 for<br>assistance. Mobile App Training: Please visit                                                                                    | ep it updated an                         |
|                        | mobile.va.gov/appstore, and search for the Rx Refill<br>Mobile App to access training materials.                                                                                                    | medication inform                        |
| Emergencies            | If you feel that your information may have been<br>compromised, contact your local VA facliity to obtain the<br>contact information for your Privacy Officer. To identify<br>your local VA facility, visit VA& <sup>ms</sup> Facility Locator here,<br>or by copying and pasting the following link into your<br>browser. http://l.usa.gov/1TTdl42. Note that you should | al health and med<br>h system that is p  |
|                        | never use this app in an emergency situation. If you<br>encounter an emergency, call your local medical center or<br>dial 911. Veterans Crisis Line: 1-800-273-8255 Press 1.                                                                                                    |                                          |
| General Feedback to VA | https://mobile.va.gov/app/nx-refill                                                                                                    | rary is designed f<br>ledicine located r |

U.S. Department of Venezin Album (1990 Vennon Avenue 1997 Washington DC 20400 II aritisher verifypdated 02/21/17 Acti Venezin 2.000

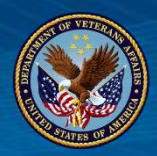

### Home Page

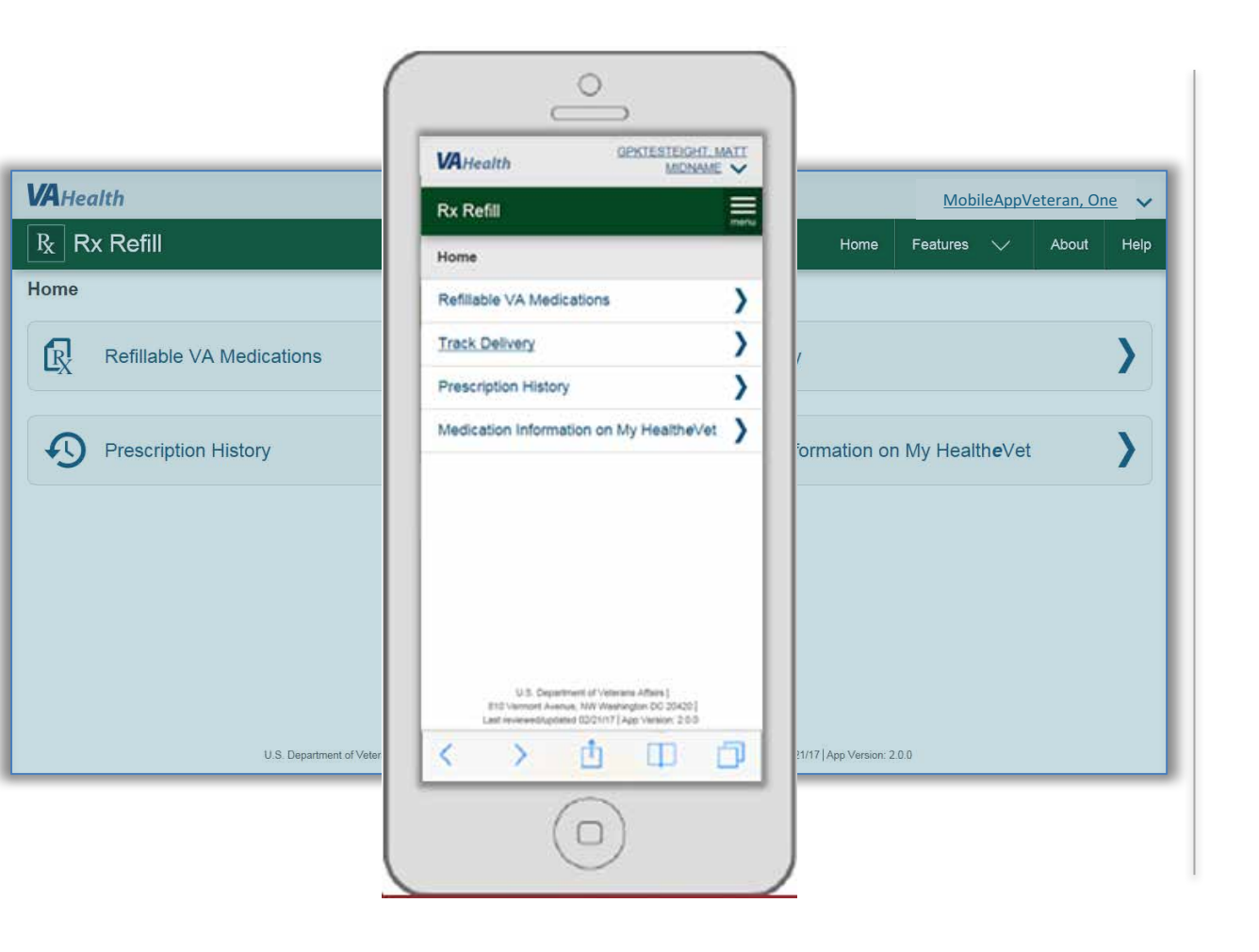

Available for iOS, Android and Windows operating systems and is support by these internet browsers:

- ✓ Internet Explorer 11 and higher
- ✓ Safari 7 and higher
- ✓ Firefox 36 and higher
- ✓ Google Chrome 40 and higher

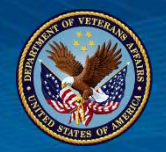

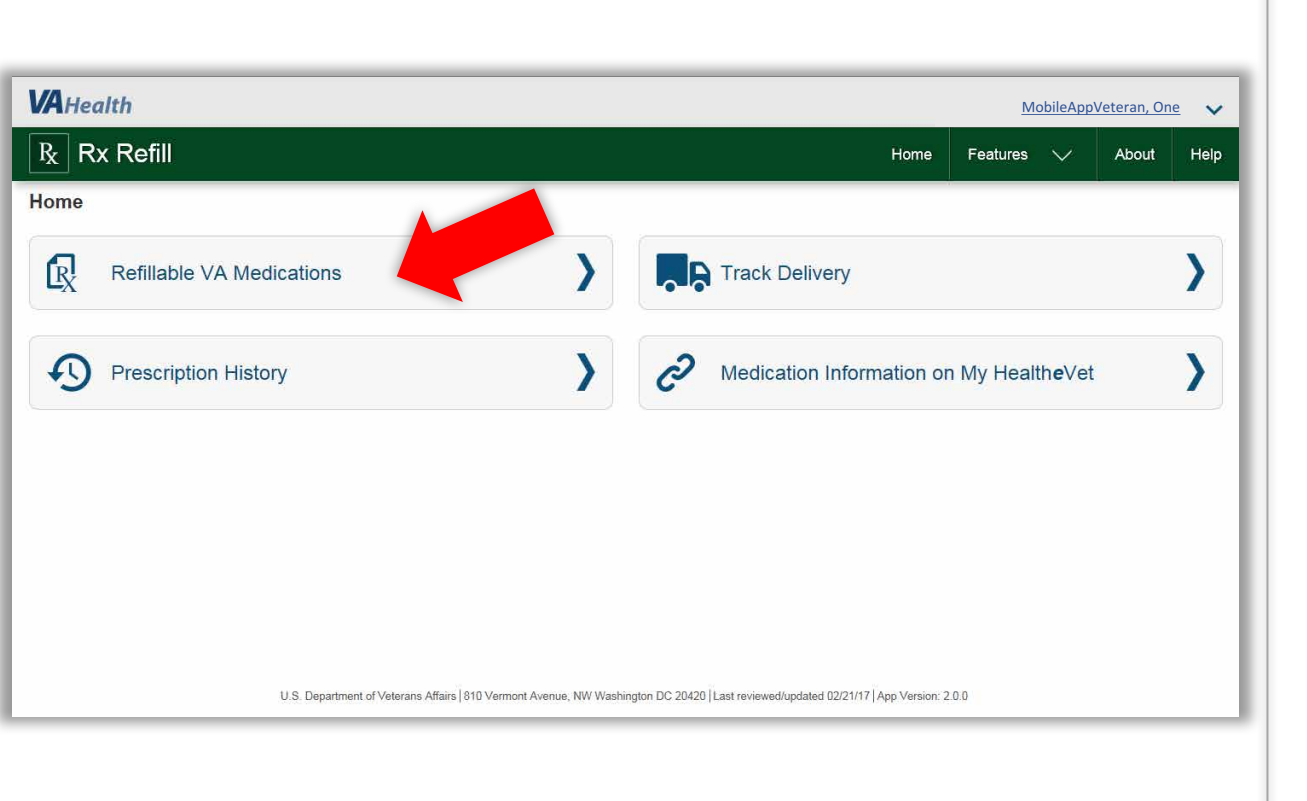

The Rx Refill App works <u>with</u> My Health*e*Vet.

With the Rx Refill App, requesting a refill of your VA prescriptions is as simple as clicking a button.

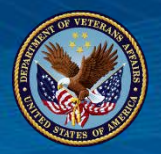

### **Important Information**

#### Important Information

The prescription(s) listed may not be a complete list of the medications you are taking. Please take your medication(s) as instructed by your provider. If you have questions about the prescription(s) listed on your medications, contact your healthcare team.

The medications you are taking may have a prescription status of Active, On Hold, Discontinued, or Expired.

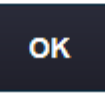

See Details 🖒

An **Important Information** pop-up box appears the first time you access each feature during a session. It informs the user of potentially missing information and to discuss any concerns with their healthcare team.

# Getting to know the screen

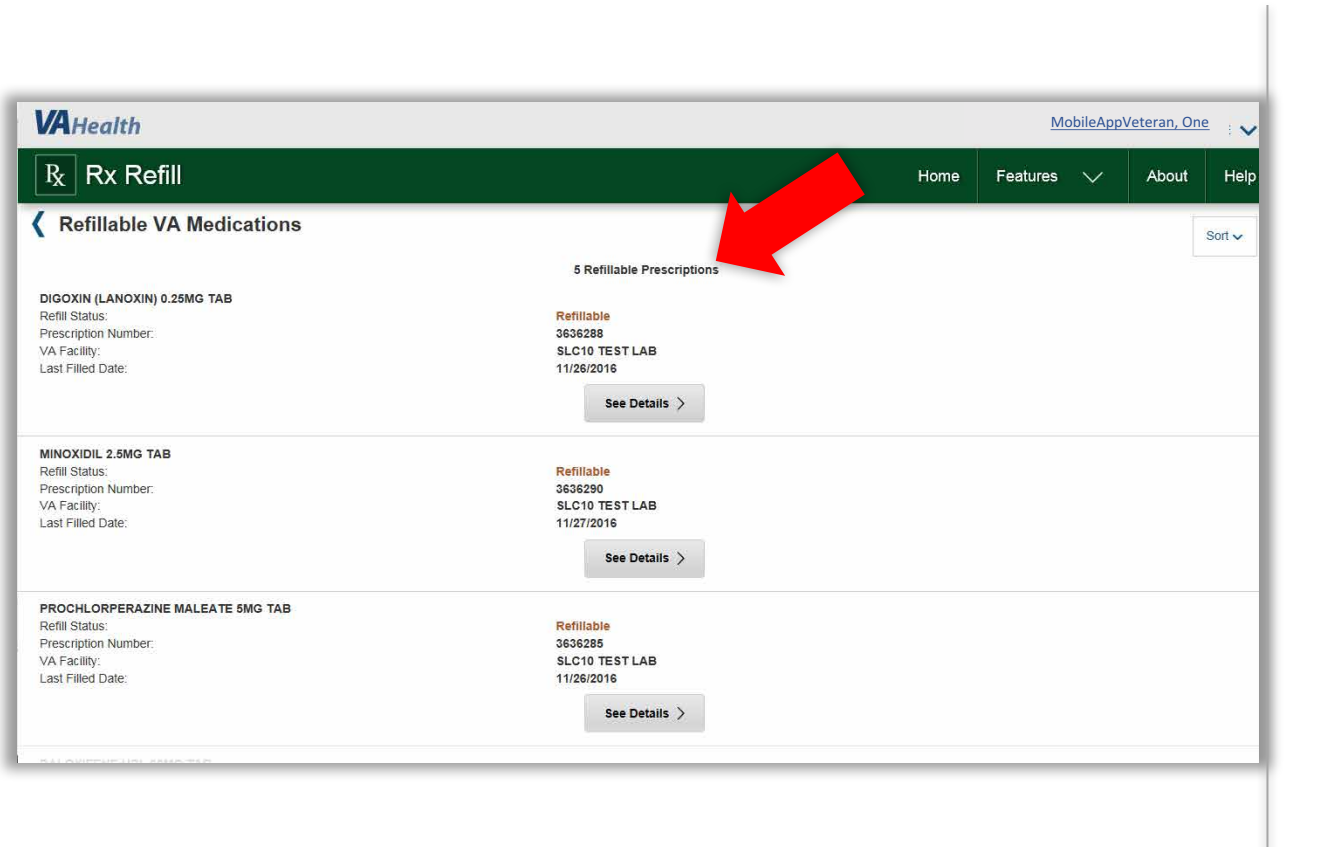

Each feature shows the number of viewable entries, such as the list of prescriptions available for refill or tracking.

# Getting to know the screen

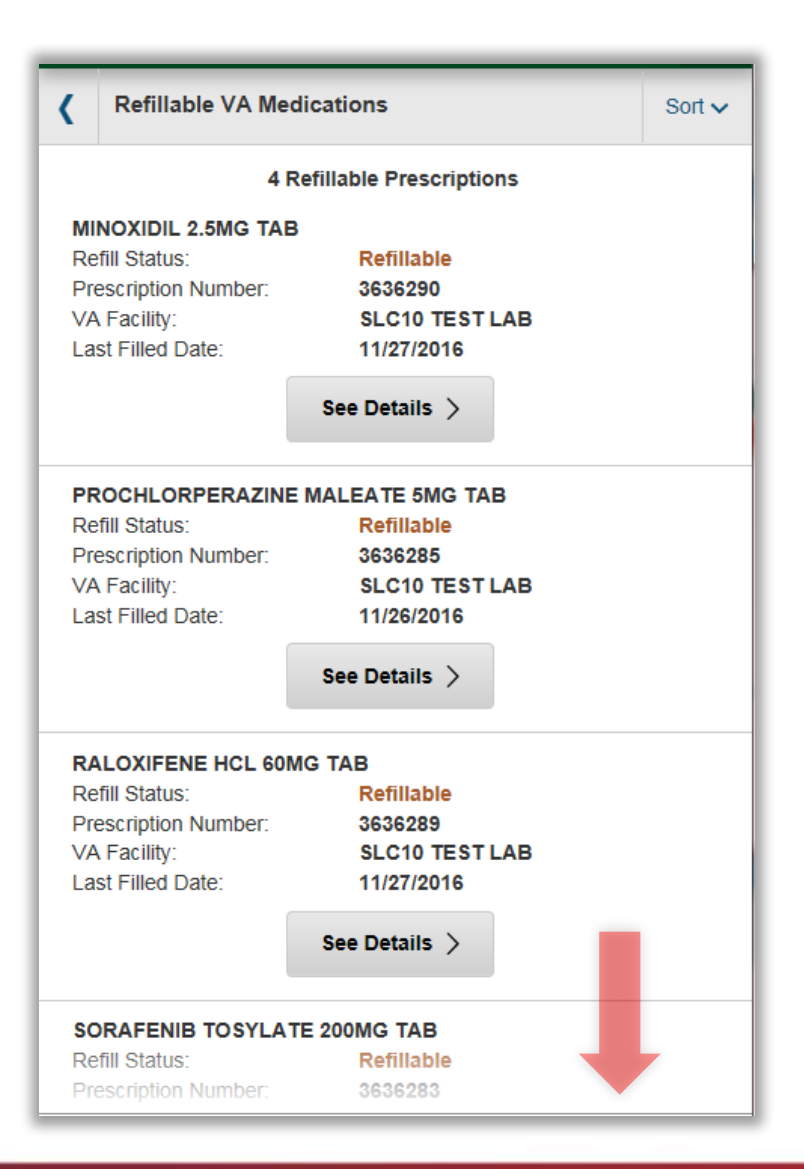

Each feature's page gives the user the ability to see additional entries upon **scrolling**.

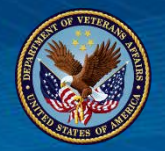

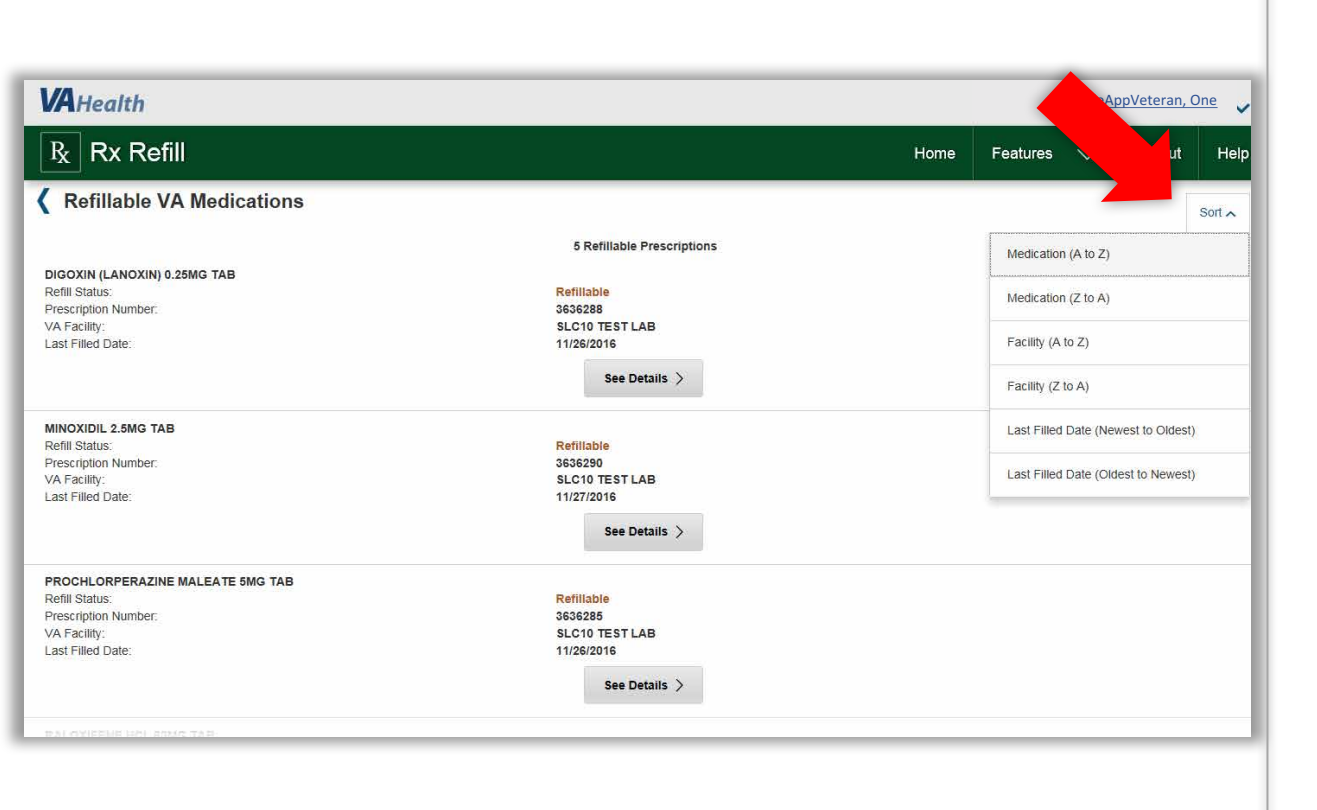

Tap **Sort** to view the list alphabetically by medication name, by facility or by last fill date.

The default sort is currently by medication name.

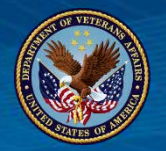

| VA Uz state                                               |                                         |                                        |                 |              |
|-----------------------------------------------------------|-----------------------------------------|----------------------------------------|-----------------|--------------|
| R Rx Refill                                               | Home                                    | Features V                             | About           | 1e V<br>Help |
| Kefillable VA Medications                                 |                                         |                                        |                 | Sort A       |
| DIGOXIN (LANOXIN) 0.25MG TAB                              | 5 Refillable Prescriptions              | Medication (A to Z)                    |                 |              |
| Refill Status:<br>Prescription Number:<br>VA Facility:    | Refiliable<br>3636288<br>SLCIO TEST LAB | Medication (Z to A)                    |                 |              |
| Last Filled Date:                                         | 11/26/2016<br>See Details >             | Facility (A to Z)<br>Facility (Z to A) |                 |              |
| MINOXIDIL 2.5MG TAB                                       | Refilable                               | Last Filled Date (New                  | /est to Oldest) |              |
| Prescription Number:<br>VA Facility:<br>Last Filled Date: | 335220<br>SLC10 TEST LAB<br>11/27/2016  | Last Filled Date (Olde                 | est to Newest)  | 1            |
|                                                           | See Details >                           |                                        |                 |              |
| PROCHLORPERAZINE MALEATE 5MG TAB<br>Refill Status:        | Refiliable                              |                                        |                 |              |
| Prescription Number:<br>VA Facility:<br>Last Filled Date: | 3636285<br>SLC10 TESTLAB<br>11/26/2016  |                                        |                 |              |
|                                                           | See Details >                           |                                        |                 |              |
| BAL OYIEFINE INTERNAL TAB                                 |                                         |                                        |                 |              |

Tap "See Details" beneath the prescription you're interested in refilling, and you will go to a Refill Details screen with more information.

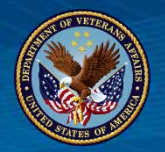

| VAHealth                      |                |      | <u>Mobil</u> | eAppVeteran, O | ne 💙 |
|-------------------------------|----------------|------|--------------|----------------|------|
| Rx Refill                     |                | Home | Features 🔨   | / About        | Help |
| Refill Details                |                |      |              |                |      |
| DIGOXIN (LANOXIN) 0.25MG TAB  |                |      |              |                |      |
| Quantity:                     | 10             |      |              |                |      |
| Refill Status:                | Refillable     |      |              |                |      |
| Prescription Number:          | 3636288        |      |              |                |      |
| VA Facility:                  | SLC10 TEST LAB |      |              |                |      |
| Refills Remaining:            | 3              |      |              |                |      |
| Last Filled Date:             | 11/26/2016     |      |              |                |      |
| Last Refill Shipped:          | 8/9/2017       |      |              |                |      |
| Current Prescription Expires: | 11/27/2017     |      |              |                |      |
|                               | Request Refill |      |              |                |      |
|                               |                |      |              |                |      |
|                               |                |      |              |                |      |
|                               |                |      |              |                |      |
|                               |                |      |              |                |      |
|                               |                |      |              |                |      |

If you would like to request a refill, tap **Request Refill** > A popup confirmation box will appear asking if you're sure you would like to refill the medication.

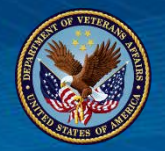

| VAHealth                     |                                                             |                                                            |                | MobileA    | ppVeteran, On | <u>e</u> 🗸 |
|------------------------------|-------------------------------------------------------------|------------------------------------------------------------|----------------|------------|---------------|------------|
| Ix Rx Refill                 | Contirmation<br>Are you sure you would like to refill DIGOX | N (LANOXIN) 0.25MG TAB - Rx Number                         | Home           | Features 🗸 | About         | Help       |
| Kefill Details               | 36362887                                                    | 3636288?                                                   |                |            |               |            |
| DIGOXIN (LANOXIN) 0.25MG TAB | No                                                          | Yes                                                        |                |            |               |            |
| Defil Status                 |                                                             | Patilishia                                                 |                |            |               |            |
| Presentation Number:         |                                                             | 3636799                                                    |                |            |               |            |
| VA Farility                  |                                                             | SI C10 TESTI AB                                            |                |            |               |            |
| Refilis Remaining            |                                                             | 3                                                          |                |            |               |            |
| Last Filled Date:            |                                                             | 11/26/2016                                                 |                |            |               |            |
| Last Refill Shipped          |                                                             | 8/9/2017                                                   |                |            |               |            |
| Current Prescription Expires |                                                             | 11/27/2017                                                 |                |            |               |            |
| U.S. Depart                  | Reques                                                      | t Refiil gton E/C 20420  Last reviewed/updated 02/21/17  / | App Version, 2 | .0.0       |               |            |
|                              |                                                             |                                                            |                |            |               |            |

Tap **No** if you do not want to refill the medication, and you will return to the Refill Details screen > Tap **Yes** if you would like to refill the medication.

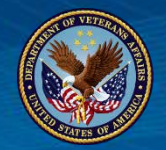

| VAHealth                            | MobileAppVeteran, One                         |
|-------------------------------------|-----------------------------------------------|
|                                     |                                               |
| R Rx Refill Refill Refill Was succe | ssfully submitted. Home Features 🗸 About Help |
|                                     |                                               |
|                                     |                                               |
|                                     | ж                                             |
|                                     |                                               |
|                                     |                                               |
|                                     |                                               |
|                                     |                                               |
|                                     |                                               |
|                                     |                                               |
|                                     |                                               |
|                                     |                                               |
| Kefill Details                      |                                               |
|                                     |                                               |
| DIGOXIN (LANOXIN) 0.25MG TAB        |                                               |
| Quantity:                           | 10                                            |
| Refill Status                       | Refillable                                    |
| Prescription Number:                | 3636288                                       |
| VA Facility:                        | SLC10 TEST LAB                                |
| Refilis Remaining                   | 3                                             |
| Last Filled Date:                   | 11/26/2016                                    |
| Last Refill Shipped                 | 8/9/2017                                      |
|                                     |                                               |

A pop-up box will appear to let you know the **refill was successfully submitted**.

Tap **OK**, and you will return to the Refillable VA Medications screen.

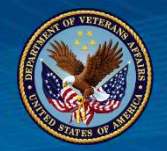

| <b>VA</b> Health                                                                                                |                                                                        |      | M        | obileApp | oVeteran, C | one 🗸  |
|----------------------------------------------------------------------------------------------------|------------------------------------------------------------------------|------|----------|----------|-------------|--------|
| R R Refill                                                                                                    |                                                                        | Home | Features | $\sim$   | About       | Help   |
| Refillable VA Medications                                                                                       |                                                                        |      |          |          |             | Sort 🗸 |
|                                                                                                    | 4 Refillable Prescriptions                                             |      |          |          |             |        |
| MINOXIDIL 2.5MG TAB<br>Refill Status:<br>Prescription Number:<br>VA Facility:<br>Last Filled Date:              | Refiliable<br>3636290<br>SLC10 TEST LAB<br>11/27/2016<br>See Details > |      |          |          |             |        |
| PROCHLORPERAZINE MALEATE 5MG TAB<br>Refill Status:<br>Prescription Number:<br>VA Facility:<br>Last Filled Date: | Refiliable<br>3636285<br>SLC10 TEST LAB<br>11/26/2016<br>See Details   |      |          |          |             |        |
| RALOXIFENE HCL 60MG TAB<br>Refill Status:<br>Prescription Number:<br>VA Facility:<br>Last Filled Date:          | Refiliable<br>3636289<br>SLC10 TEST LAB<br>11/27/2016<br>See Details > |      |          |          |             |        |
|                                                                                                    |                                                                        |      |          |          |             |        |
|                                                                                                    |                                                                        |      |          |          |             |        |

After you've requested a refill of a VA medication, the medication's status will change to **Refill in Process** and no longer appear in your list of "Refillable Medications."

The number of refillable VA medications will be reduced accordingly.

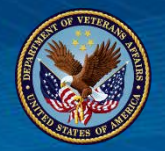

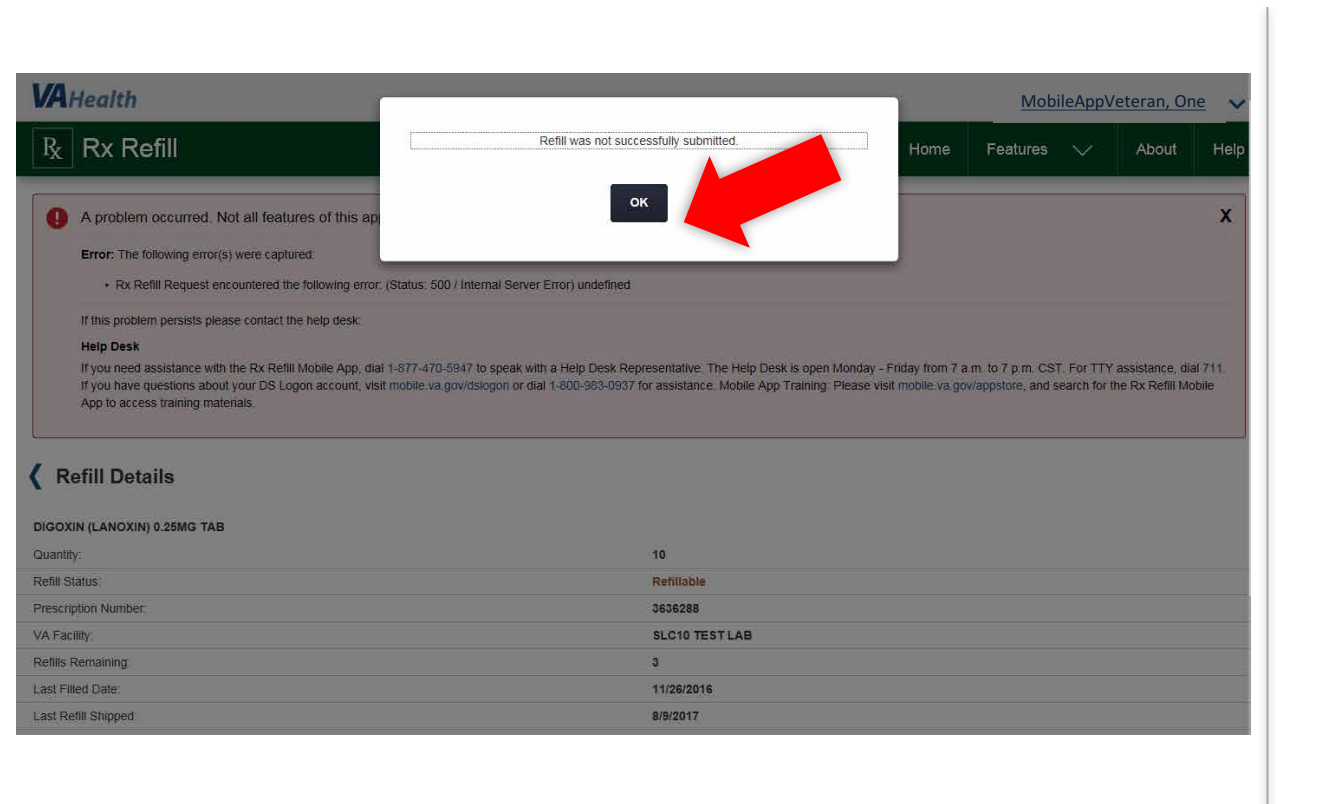

If the VA prescription **Refill was not successfully submitted**, you will receive an error message.

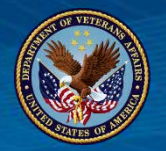

| AHealth                                                                                                    |                                                                                                    | Mobil                                                                                                    | ileAppVeteran, One                                          |
|----------------------------------------------------------------------------------------------------|----------------------------------------------------------------------------------------------------|----------------------------------------------------------------------------------------------------|-------------------------------------------------------------|
| Rx Refill                                                                                                    |                                                                                                    | Home Features N                                                                                             | ✓ About He                                                  |
| A problem occurred. Not all features of this a                                                                                                    | pplication will function properly.                                                                                                    |                                                                                                    | x                                                           |
| Error: The following error(s) were captured:                                                                                                    |                                                                                                    |                                                                                                    |                                                             |
| Rx Refill Request encountered the following error                                                                                                    | or: (Status: 500 / Internal Server Error) undefined                                                                                                    |                                                                                                    |                                                             |
|                                                                                                    |                                                                                                    |                                                                                                    |                                                             |
| Help Desk<br>If you need assistance with the Rx Refill Mobile App, d<br>If you have questions about your DS Logon account, v<br>App to access training materials.<br>Refillable VA Medications                                                                                        | lal 1-877-470-5947 to speak with a Help Desk Representative. The Help Desk is<br>isit mobile va.gov/dslogon or dial 1-800-983-0937 for assistance. Mobile App Tra                                                                                                    | open Monday - Friday from 7 a.m. to 7 p.m. CST. Fo<br>ining: Please visit mobile va gov/appstore, and searc | or TTY assistance, dial 711.<br>ch for the Rx Refill Mobile |
| Help Desk<br>If you need assistance with the Rx Refill Mobile App, d<br>If you have questions about your DS Logon account, v<br>App to access training materials.<br>Refillable VA Medications                                                                                        | Ial 1-877-470-5947 to speak with a Help Desk Representative. The Help Desk is<br>isit mobile va gov/dslogon or dial 1-800-983-0937 for assistance. Mobile App Tra                                                                                                    | open Monday - Friday from 7 a.m. to 7 p.m. CST. Fo<br>ining. Please visit mobile va gov/appstore, and searc | or TTY assistance, dial 711.<br>ch for the Rx Refill Mobile |
| Help Desk<br>If you need assistance with the Rx Refill Mobile App, d<br>If you have questions about your DS Logon account, v<br>App to access training materials.<br>Refillable VA Medications<br>NOXIDIL 2.5MG TAB<br>MI Status:<br>scription Number:<br>Facility:<br>t Filled Date: | Ial 1-877-470-5947 to speak with a Help Desk Representative. The Help Desk is<br>isit mobile va.gov/dslogon or dial 1-800-983-0937 for assistance. Mobile App Tra<br>4 Refillable Prescriptions<br>Refillable<br>3838290<br>SLC10 TEST LAB<br>11/27/2016<br>See Details > | open Monday - Friday from 7 a.m. to 7 p.m. CST. Fo                                                          | or TTY assistance, dial 711.<br>ch for the Rx Refill Mobile |

Selecting **OK** will display information on why the refill was not refilled and guidance on getting assistance.

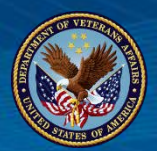

# **Responsive design**

| V                          | Health                                                                              | MobileAppVeteran, One                                                   | ~    |  |
|----------------------------|-------------------------------------------------------------------------------------|-------------------------------------------------------------------------|------|--|
| R                          | k Refill                                                                            |                                                                         | menu |  |
| (                          | Refillable                                                                          | Home                                                                    | >    |  |
|                            |                                                                                     | Refillable VA Medications                                               | >    |  |
| Re<br>Pr                   | efill Status:<br>escription Nur                                                     | Track Delivery                                                          | >    |  |
| V#<br>La                   | A Facility:<br>ast Filled Date:                                                     | Prescription History                                                    | >    |  |
|                            |                                                                                     | Medication Information on My HealtheVet                                 | >    |  |
| PF<br>Re                   | ROCHLORPE                                                                           | About                                                                   | >    |  |
| Pr<br>VA<br>La             | escription Nur<br>A Facility:<br>ast Filled Date:                                   | Help                                                                    | >    |  |
|                            |                                                                                     | See Details >                                                           |      |  |
| R/<br>Re<br>Pr<br>V/<br>La | ALOXIFENE HC<br>efill Status:<br>escription Numb<br>A Facility:<br>ast Filled Date: | L 60MG TAB<br>Refillable<br>er: 3636289<br>SLC10 TEST LAB<br>11/27/2016 |      |  |

Hamburger Menu for mobile desktop allows user to easily navigate back to home page features, such as Pill and Bottle Information.

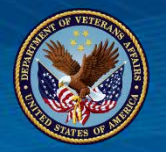

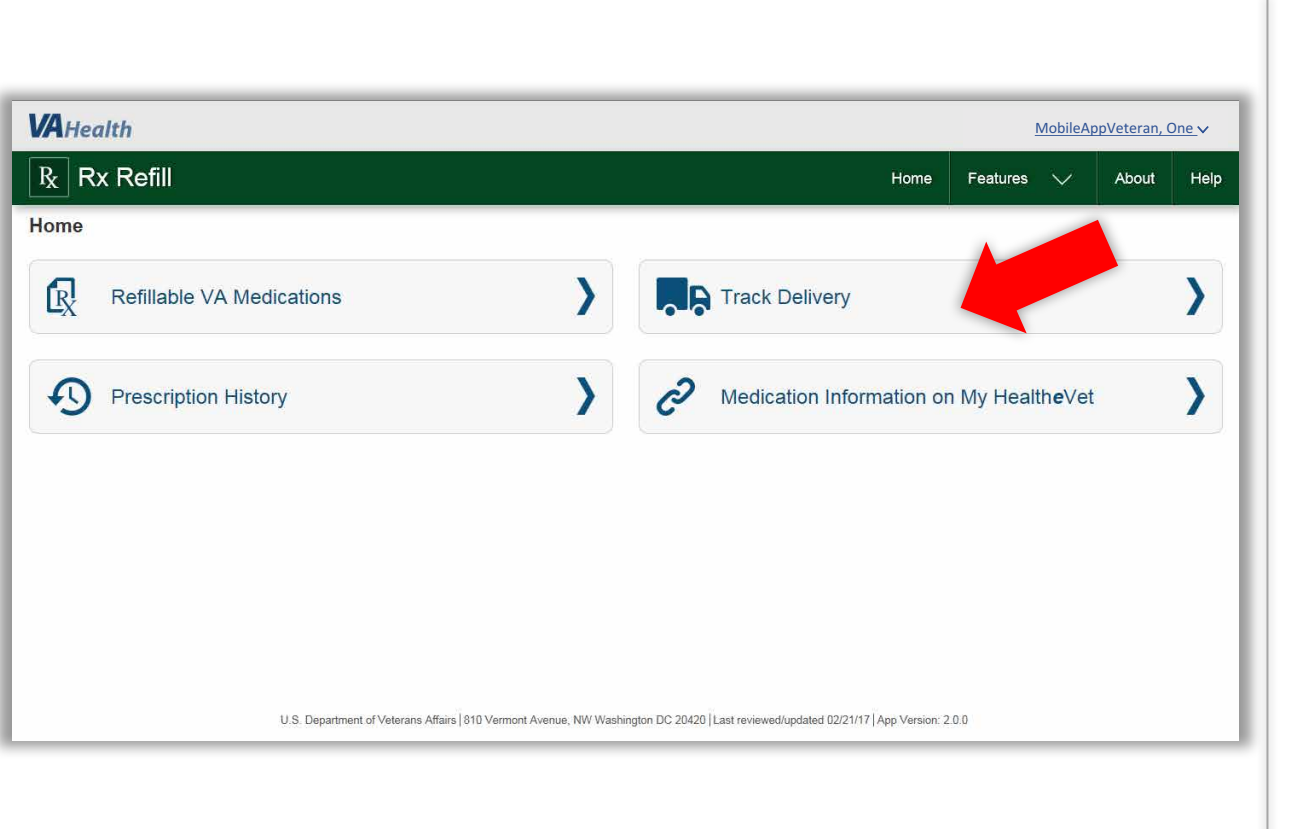

Track **VA prescription package deliveries** from VA Mail Order Pharmacies.

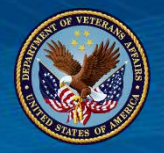

#### Important Information

The prescription(s) listed may not be a complete list of the medications you are taking. Please take your medication(s) as instructed by your provider. If you have questions about the prescription(s) listed on your medications, contact your healthcare team.

The medications you are taking may have a prescription status of Active, On Hold, Discontinued, or Expired.

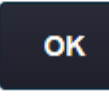

CORTISONE ACETATE 25MG TAB Refill Status Prescription Number:

Submitted 3636286 Once again, an Important Information pop-up box appears the first time you access each feature during a session. It informs the user of potentially missing information and to discuss any concerns with their healthcare team.

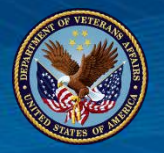

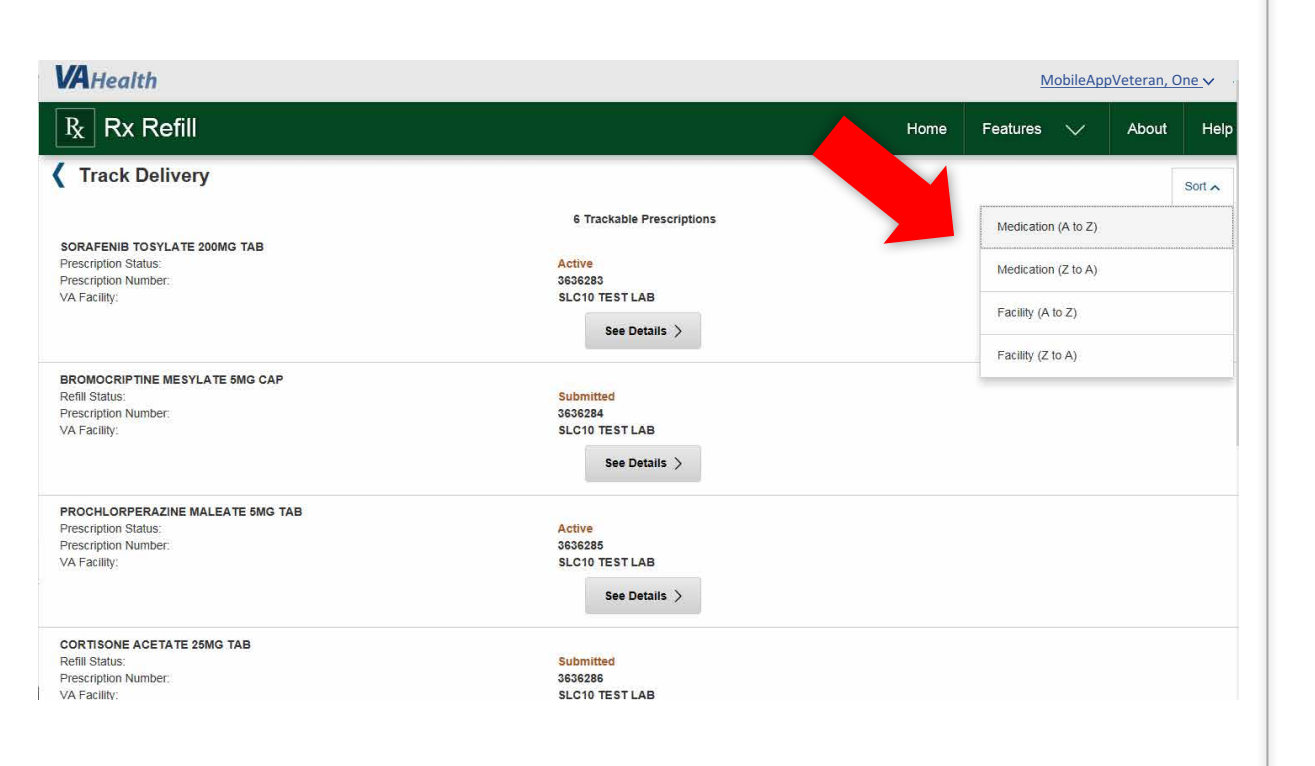

View current and past (**last 45 days)** shipments of trackable VA prescriptions you refilled using the app as well as VA prescriptions you refilled using the My Health*e*Vet website.

Ability to sort based on **Medication** and **Facility**.

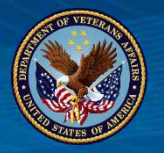

| VAHealth                                                                                         |                                                       |    | Mobil             | <u>eAppVete</u> | eran, O | <u>ne</u> v |
|--------------------------------------------------------------------------------------------------|-------------------------------------------------------|----|-------------------|-----------------|---------|-------------|
| R Rx Refill                                                                                      | Hon                                                   | me | Features 📏        | - At            | bout    | Help        |
| Track Delivery                                                                                   |                                                       |    |                   |                 |         | Sort 🔨      |
|                                                                                                  | 6 Trackable Prescriptions                             |    | Medication (A to  | ) Z)            |         |             |
| Prescription Status:<br>Prescription Number:                                                     | Active<br>3636283                                     |    | Medication (Z to  | A)              |         |             |
| VA Facility:                                                                                     | See Details                                           |    | Facility (A to Z) |                 |         |             |
| BROMOCRIPTINE MESYLATE 5MG CAP                                                                   |                                                       |    | Facility (Z to A) |                 |         | -           |
| Refill Status:<br>Prescription Number:<br>VA Facility:                                           | Submitted<br>3636284<br>SLC10 TEST LAB<br>See Details |    |                   |                 |         |             |
| PROCHLORPERAZINE MALEATE 5MG TAB<br>Prescription Status:<br>Prescription Number:<br>VA Facility: | Active<br>3636225<br>SLC10 TEST LAB<br>See Details >  |    |                   |                 |         |             |
| CORTISONE ACETATE 25MG TAB<br>Refill Status:<br>Prescription Number:<br>VA Facility:             | Submitted<br>3636286<br>SLC10 TEST LAB                |    |                   |                 |         |             |

#### Tap **See Detail** beneath the VA prescription you're interested in tracking, and you will go to a Tracking Delivery Details screen.

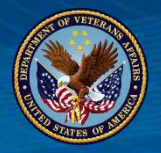

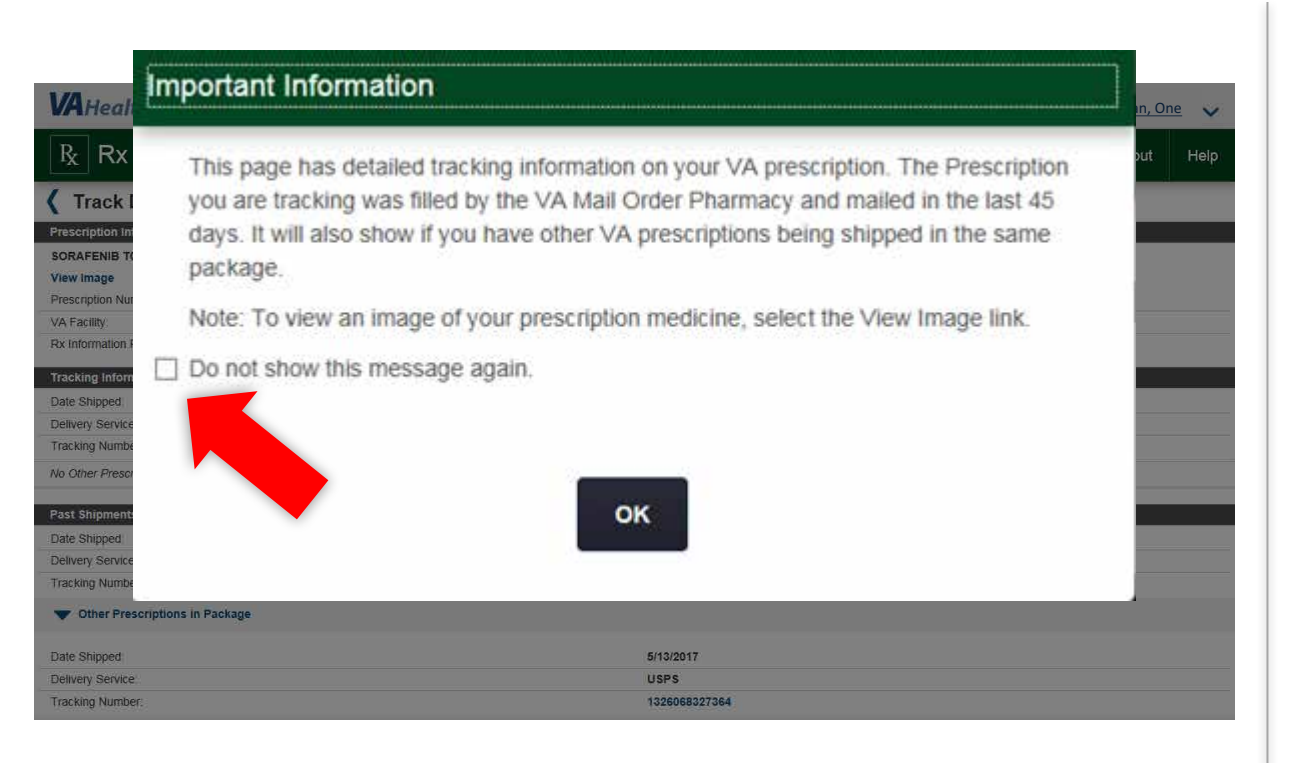

Track Delivery has an additional important information pop-up before entering the detail view. The user can check a box to remove this from appearing again.

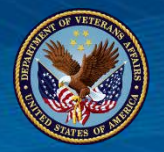

| VAHealth                          |                |      | Mobil      | eAppVeteran, ( | <u>One</u> V |
|-----------------------------------|----------------|------|------------|----------------|--------------|
| $\mathbb{R}$ Rx Refill            |                | Home | Features 🗸 | / About        | Help         |
| Track Delivery Details            |                |      |            |                |              |
| Prescription Information          |                |      |            |                |              |
| SORAFENIB TOSYLATE 200MG TAB      |                |      |            |                |              |
| View Image                        |                |      |            |                |              |
| Prescription Number:              | 3636283        |      |            |                |              |
| VA Facility:                      | SLC10 TEST LAB |      |            |                |              |
| Rx Information Phone Number.      | (555)772-0956  |      |            |                |              |
| Tracking Information              |                |      |            |                |              |
| Date Shipped:                     | 8/9/2017       |      |            |                |              |
| Delivery Service:                 | USPS           |      |            |                |              |
| Tracking Number:                  | 12314568337321 |      |            |                |              |
| No Other Prescriptions in Package |                |      |            |                |              |
| Past Shipments                    |                |      |            |                |              |
| Date Shipped:                     | 6/5/2017       |      |            |                |              |
| Delivery Service:                 | UPS            |      |            |                |              |
| Tracking Number:                  | 314568337317   |      |            |                |              |
| Vother Prescriptions in Package   |                |      |            |                |              |
| Date Shipped:                     | 5/13/2017      |      |            |                |              |
| Delivery Service                  | USPS           |      |            |                |              |
| Tracking Number                   | 1326068327364  |      |            |                |              |

**Track Delivery Details** include the same prescription information, tracking information and past shipments as shown on My Health*e*Vet Track Delivery.

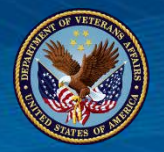

| VAHealth                          |                |      | <u>MobileAppVeteran, One</u> ✓ |       |     |  |
|-----------------------------------|----------------|------|--------------------------------|-------|-----|--|
| Rx Refill                         |                | Home | Features 🗸                     | About | Hel |  |
| Track Delivery Details            |                |      |                                |       |     |  |
| Prescription Information          |                |      |                                |       |     |  |
| SORAFENIB TOSYLATE 200MG TAB      |                |      |                                |       |     |  |
| View Image                        |                |      |                                |       |     |  |
| Prescription N                    | 3636283        |      |                                |       |     |  |
| VA Facility:                      | SLC10 TEST LAB |      |                                |       |     |  |
| Rx Information                    | (555)772-0956  |      |                                |       |     |  |
| Tracking Information              |                |      |                                |       |     |  |
| Date Shipped:                     | 8/9/2017       |      |                                |       |     |  |
| Delivery Service:                 | USPS           |      |                                |       |     |  |
| Tracking Number:                  | 12314568337321 |      |                                |       |     |  |
| No Other Prescriptions in Package |                |      |                                |       |     |  |
| Past Shipments                    |                |      |                                |       |     |  |
| Date Shipped:                     | 6/5/2017       |      |                                |       |     |  |
| Delivery Service:                 | UPS            |      |                                |       |     |  |
| Tracking Number:                  | 314568337317   |      |                                |       |     |  |
| Vother Prescriptions in Package   |                |      |                                |       |     |  |
| Date Shipped:                     | 5/13/2017      |      |                                |       |     |  |
| Delivery Service:                 | USPS           |      |                                |       |     |  |
| Tracking Number:                  | 1326068327364  |      |                                |       |     |  |

Tap **View Image**, and a pop-up Prescription Identification and Details box will appear.

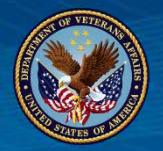

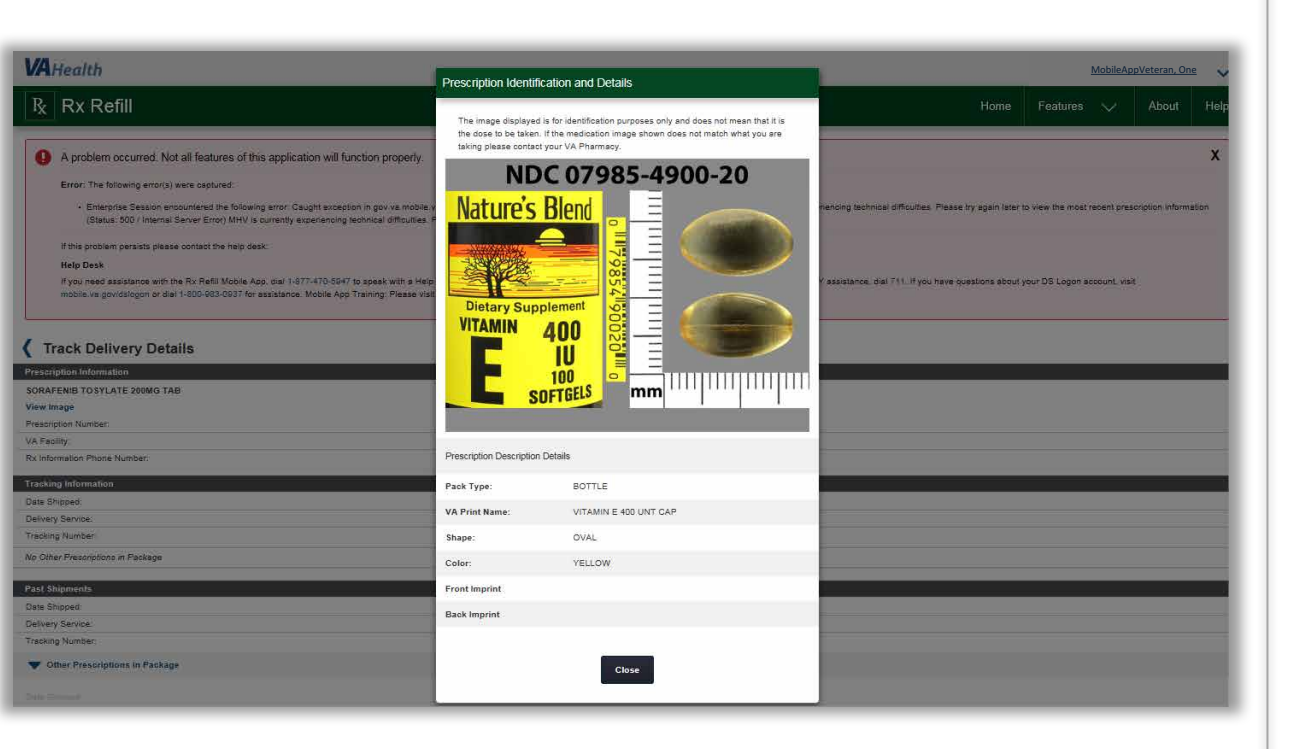

This includes an image of the medication as well as information including the medication's pack type, VA Print Name, Shape, Color, Front Imprint and Back Imprint.

Note: Image disclaimer

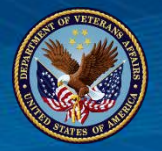

| Track Delivery Details            |                | ^  |
|-----------------------------------|----------------|----|
| Prescription Information          |                |    |
| SORAFENIB TOSYLATE 200MG TAB      |                |    |
| View Image                        |                |    |
| Prescription Number:              | 3636283        |    |
| VA Facility:                      | SLC10 TEST LAB |    |
| Rx Information Phone Number:      | (555)772-0956  |    |
| Tracking Information              |                | i. |
| Date Shipped:                     | 8/9/2017       | 1  |
| Delivery Service:                 | USPS           |    |
| Tracking Number:                  | 12314568337321 |    |
| No Other Prescriptions in Package |                |    |
|                                   |                | 1  |
| Past Shipments                    |                |    |
| Date Shipped:                     | 6/5/2017       |    |
| Delivery Service:                 | UPS            |    |
| Tracking Number:                  | 314568337317   |    |
| Other Prescriptions in Package    |                |    |
| BROMOCRIPTINE MESYLATE 5MG CAP    |                |    |
| View Image                        |                |    |
| Prescription Number:              | 3636284        |    |
| Data Okiawati                     | P14010047      |    |
|                                   |                |    |
|                                   |                |    |

View **other VA prescriptions** that were included in your delivery package.

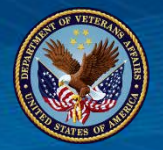

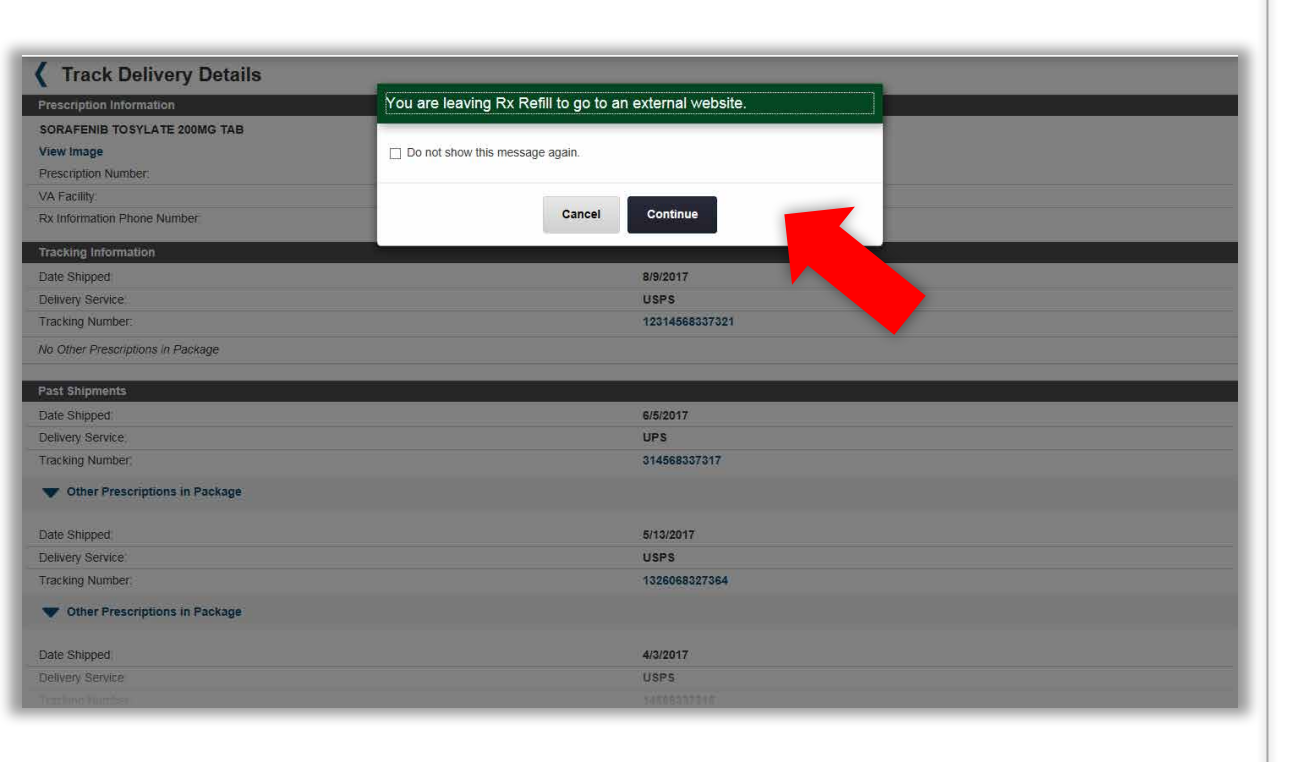

Tap the **tracking number**, and a pop-up box will appear to notify you that you are leaving the Rx Refill App to go to an external website. You will go to the website of the delivery service for the specific package (i.e., USPS, FedEx, etc.).

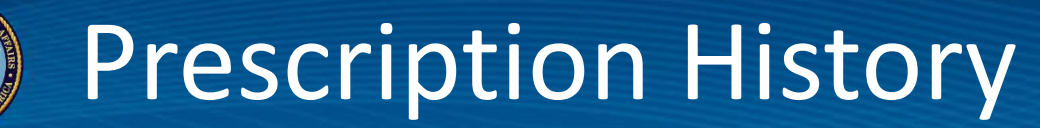

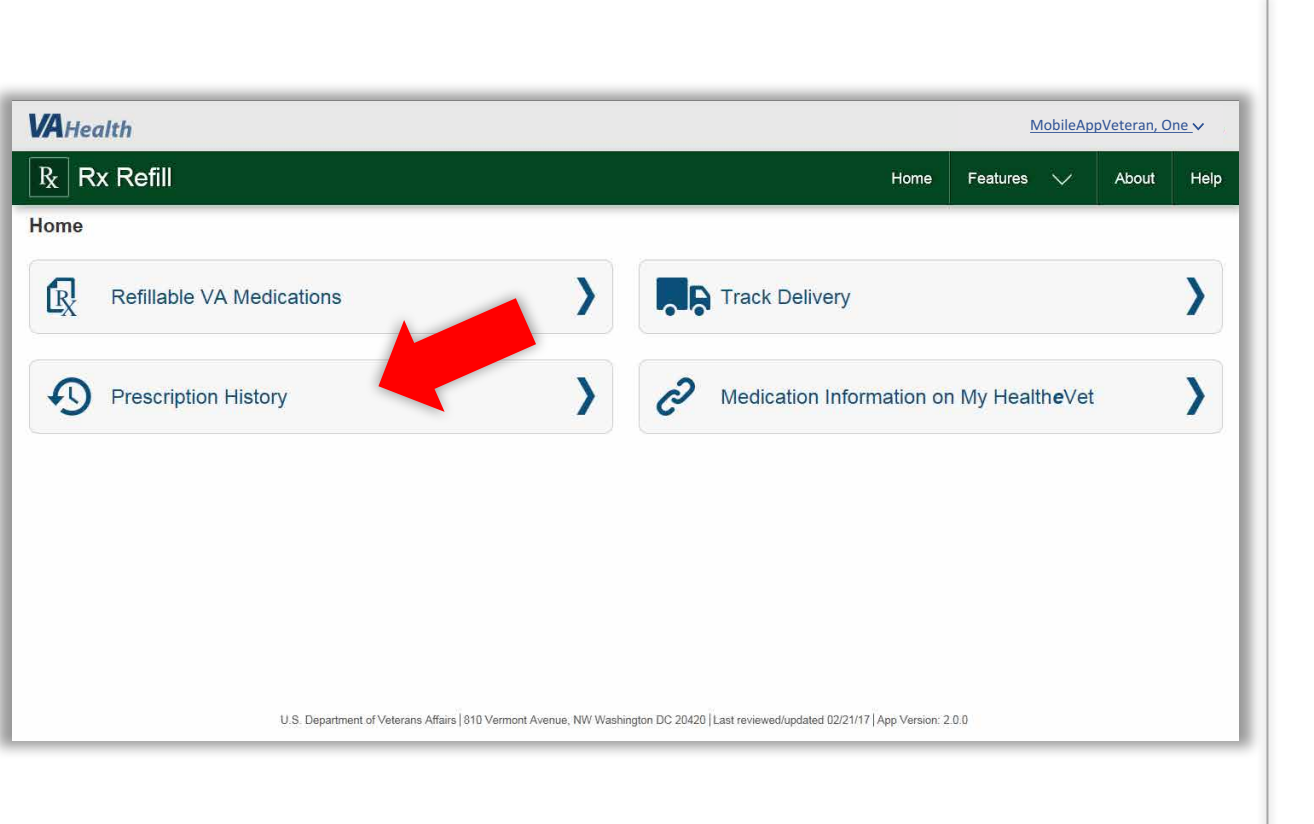

View VA prescription history and detailed prescription information.

**VETERANS HEALTH ADMINISTRATION** 

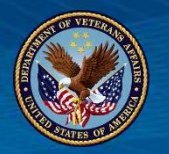

### **Prescription History**

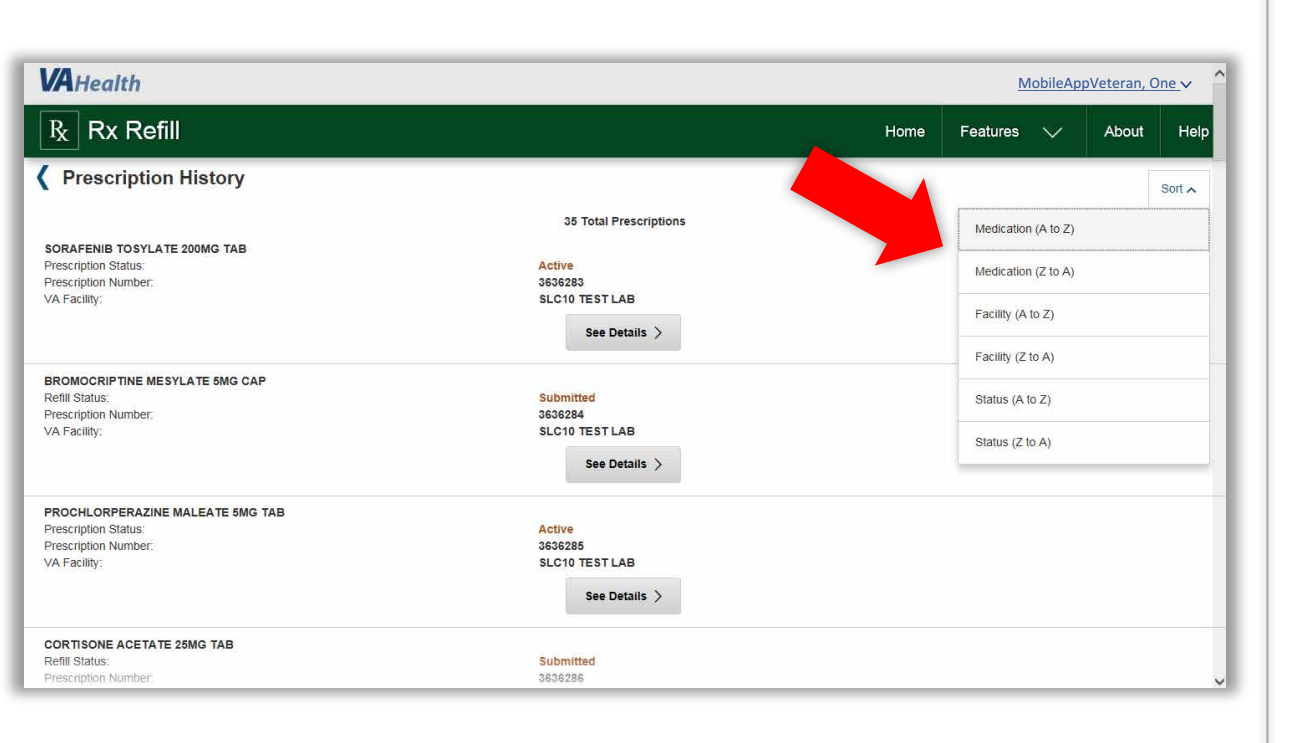

Tap **Sort** to view the list alphabetically by medication name, by facility or by prescription status.

The default sort is currently by **last refill** shipped.

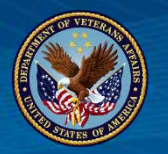

### **Prescription History**

| VAHealth                                     |                        | Mobil       | eAppV               | eteran, O | <u>ne</u> v ,^ |  |
|----------------------------------------------|------------------------|-------------|---------------------|-----------|----------------|--|
| R Rx Refill                                  | Home                   | Features    | $\sim$              | About     | Help           |  |
| Prescription History                         |                        |             |                     | F         | Sort 🖍         |  |
|                                              | 35 Total Prescriptions | Medication  | (A to Z)            |           |                |  |
| Prescription Status:<br>Prescription Number: | Active 3838283         |             | Medication (Z to A) |           |                |  |
| VA Facility:                                 | SLC10 TEST LAB         | Facility (A | to Z)               |           |                |  |
|                                              |                        | Facility (Z | to A)               |           | -              |  |
| Prescription Number:                         | Submitted<br>3636284   | Status (A t | o Z)                |           |                |  |
| VA Facility:                                 | SLC10 TEST LAB         | Status (Z t | o A)                |           |                |  |
| PROCHLORPERAZINE MALEATE 5MG TAB             |                        |             |                     |           |                |  |
| Prescription Status:                         | Active                 |             |                     |           |                |  |
| VA Facility                                  | SLC10 TEST LAB         |             |                     |           |                |  |
|                                              | See Details >          |             |                     |           |                |  |
| CORTISONE ACETATE 25MG TAB                   |                        |             |                     |           |                |  |
| Refill Status:                               | Submitted              |             |                     |           |                |  |
| Prescription Number                          | 3636286                |             |                     |           | ~              |  |

Tap **See Detail** beneath the VA prescription you're interested in learning the history of, and you will go to a Prescription History Details screen.

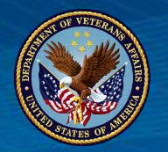

### **Prescription History**

| VA Health MobileAppVeteran, One v                                 |                                                                   |  |  |
|-------------------------------------------------------------------|-------------------------------------------------------------------|--|--|
| R Rx Refill                                                       | Home Features 🗸 About Help                                        |  |  |
| Prescription History Details                                      |                                                                   |  |  |
| DIGOXIN (LANOXIN) 0.25MG TAB                                      |                                                                   |  |  |
| Quantity:                                                         | 10                                                                |  |  |
| Refill Status:                                                    | Submitted                                                         |  |  |
| Prescription Number:                                              | 3636288                                                           |  |  |
| VA Facility:                                                      | SLC10 TEST LAB                                                    |  |  |
| Refills Remaining:                                                | 3                                                                 |  |  |
| Last Filled Date:                                                 | 11/26/2016                                                        |  |  |
| Last Refill Shipped:                                              | 8/9/2017                                                          |  |  |
| Current Prescription Expires:                                     | 11/27/2017                                                        |  |  |
|                                                                   |                                                                   |  |  |
|                                                                   |                                                                   |  |  |
|                                                                   |                                                                   |  |  |
|                                                                   |                                                                   |  |  |
|                                                                   |                                                                   |  |  |
|                                                                   |                                                                   |  |  |
|                                                                   |                                                                   |  |  |
|                                                                   |                                                                   |  |  |
| U.S. Department of Veterans Affairs 810 Vermont Avenue, NW Washin | gton DC 20420  Last reviewed/updated 02/21/17  App Version: 2.0.0 |  |  |
|                                                                   |                                                                   |  |  |

Tap **Home** on the horizontal navigation bar at the top of the screen, Tap the back arrow to return to the Prescription History screen.

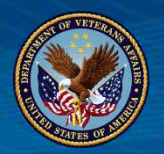

### **Features: Medication Information**

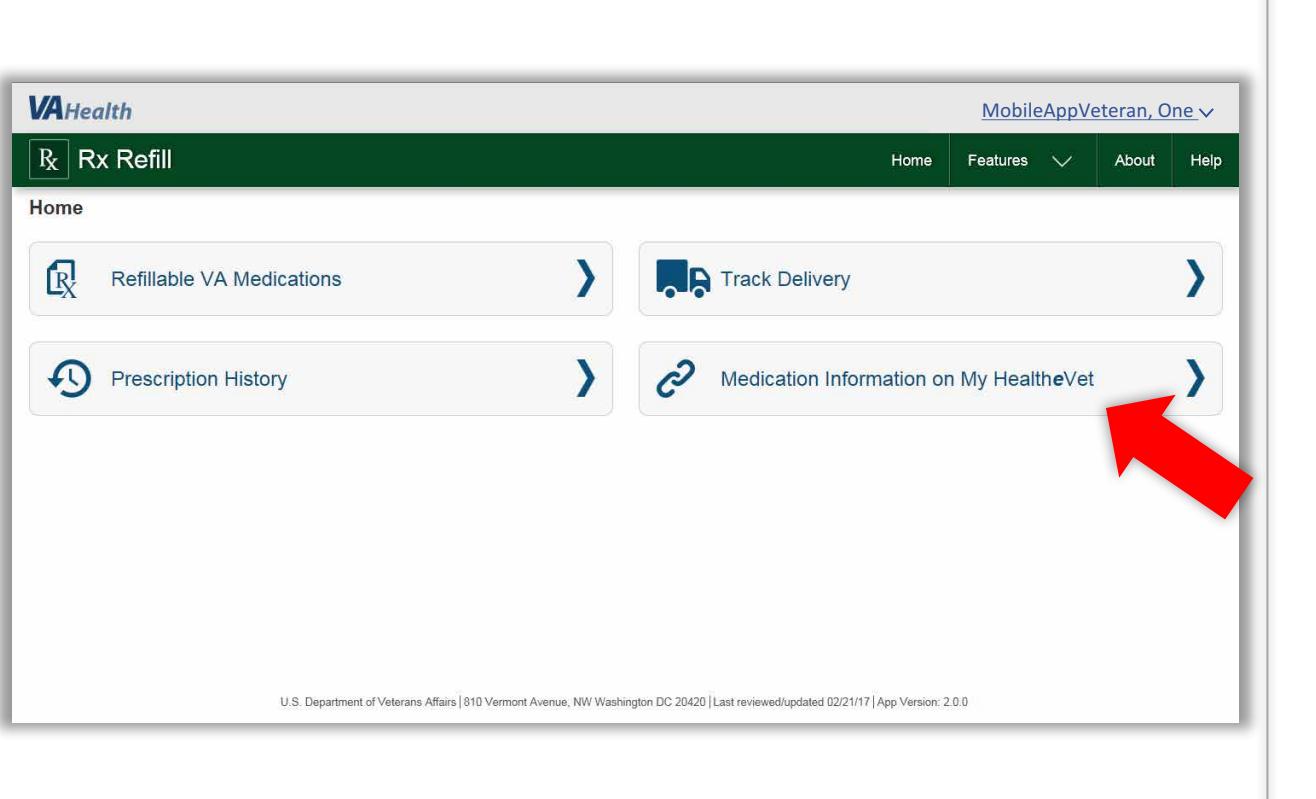

Access links to the My Health**e**Vet website where you can view additional medication information available to you.

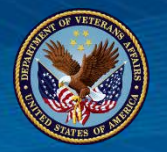

### **Medication Information**

| VA                     | Health                                                                                                    | Mobile                                | eAppVe                    | eteran, Or                 | <u>ne</u> ∨ |
|------------------------|----------------------------------------------------------------------------------------------------|---------------------------------------|---------------------------|----------------------------|-------------|
| R <sub>x</sub>         | Rx Refill Home                                                                                                    | Features                              | $\sim$                    | About                      | Help        |
| < N                    | ledication Information on My HealtheVet                                                                                                    |                                       |                           |                            |             |
| This a                 | app is for medication refills. It is not a complete list of your medications. To see medication information available to you, select one of the following links of                                                                                                    | on My Health <b>e</b> Ve              | t                         |                            |             |
| My (<br>The r<br>any q | Complete Medication List<br>nedication information available may not be a complete list of the medications you are taking. A complete medication list requires that you keep it upd<br>uestions.                                                                                                    | ated and talk to y                    | <i>i</i> our health       | ncare team if              | you have    |
| Blue<br>The m          | Button Download<br>nedication information available may not be a complete list of the medication you are taking. This information may contain a combination of medication<br>nation, VA medication information, and/or Department of Defense (DOD) Military Service medication information.                                                                             | n information suc                     | h as Self-                | entered medi               | ication     |
| Hea<br>The r<br>the co | Ith Summary (VA Continuity of Care Document (CCD))<br>nedication information available may not be a complete list of the medications you are taking. This information is a summary of your essential health a<br>ontinued care of the patients. This document allows for information about a patient in one health system to be exchanged with another health system to | nd medical care<br>hat is providing ( | informatic<br>care to the | on that can be<br>patient. | used for    |
| FAC<br>Frequ           | is - My HealtheVet<br>iently Asked Questions (FAQs) provide a group of commonly asked questions and answers about features in My HealtheVet.                                                                                                    |                                       |                           |                            |             |
| Med<br>My H            | ical Library<br>ealtheVet provides two extensive, online medical libraries for you to learn more about your health and stay healthy. The Veterans Health Library is de<br>members and the public, no matter where the Veteran receives care and MedlinePlus® is the online recource from the National Library of Medicine I                                             | signed for and a                      | vailable to               | all Veterans,              | their<br>th |

MedlinePlus offers a wealth of information on health promotion, conditions, and treatments to help you take control of your own health.

Access links to the My Health**e**Vet website where you can view additional medication information available to you.

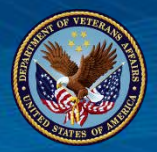

### **Responsive design**

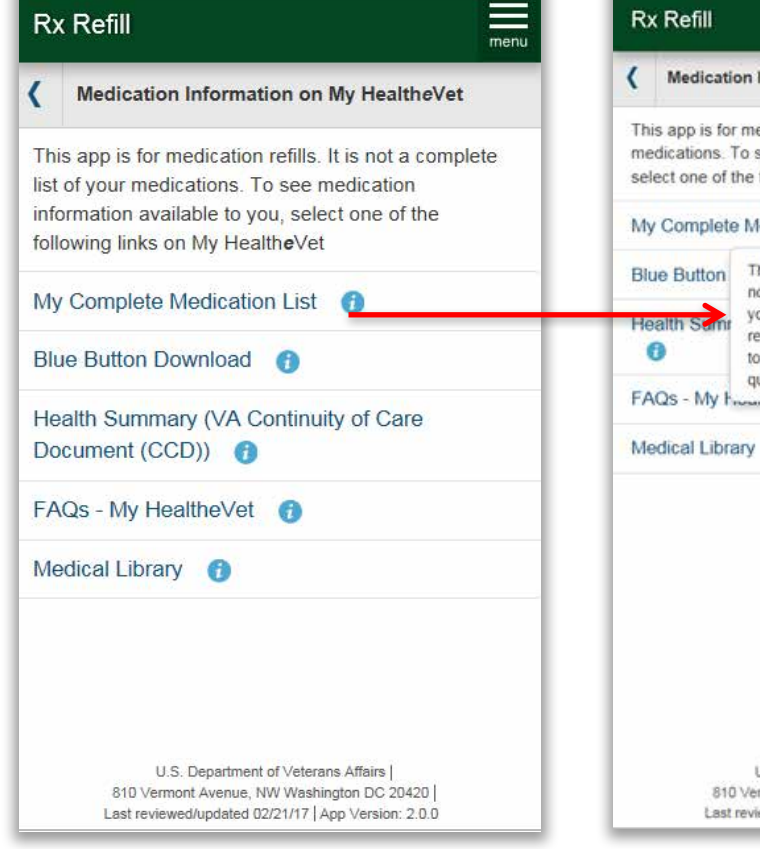

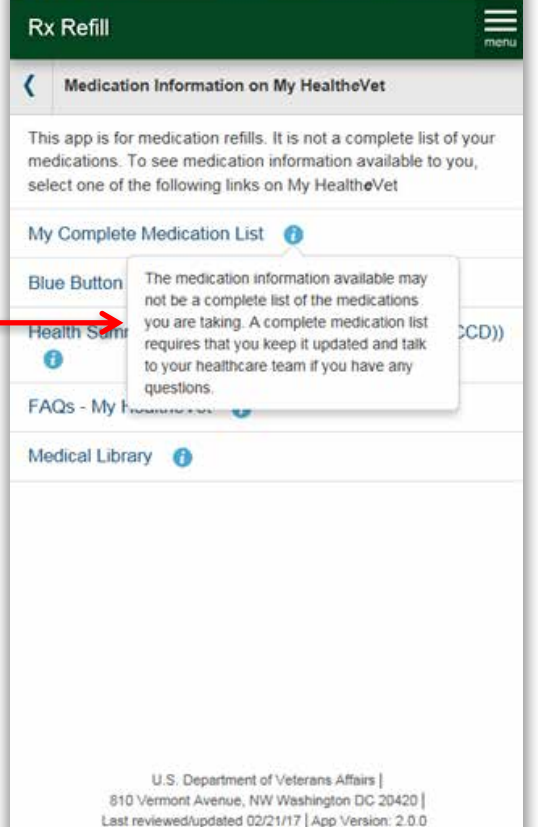

Hover-over text for mobile desktop to **preview** content before selection.

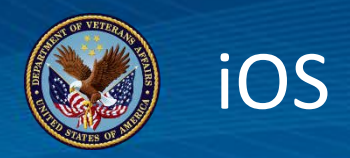

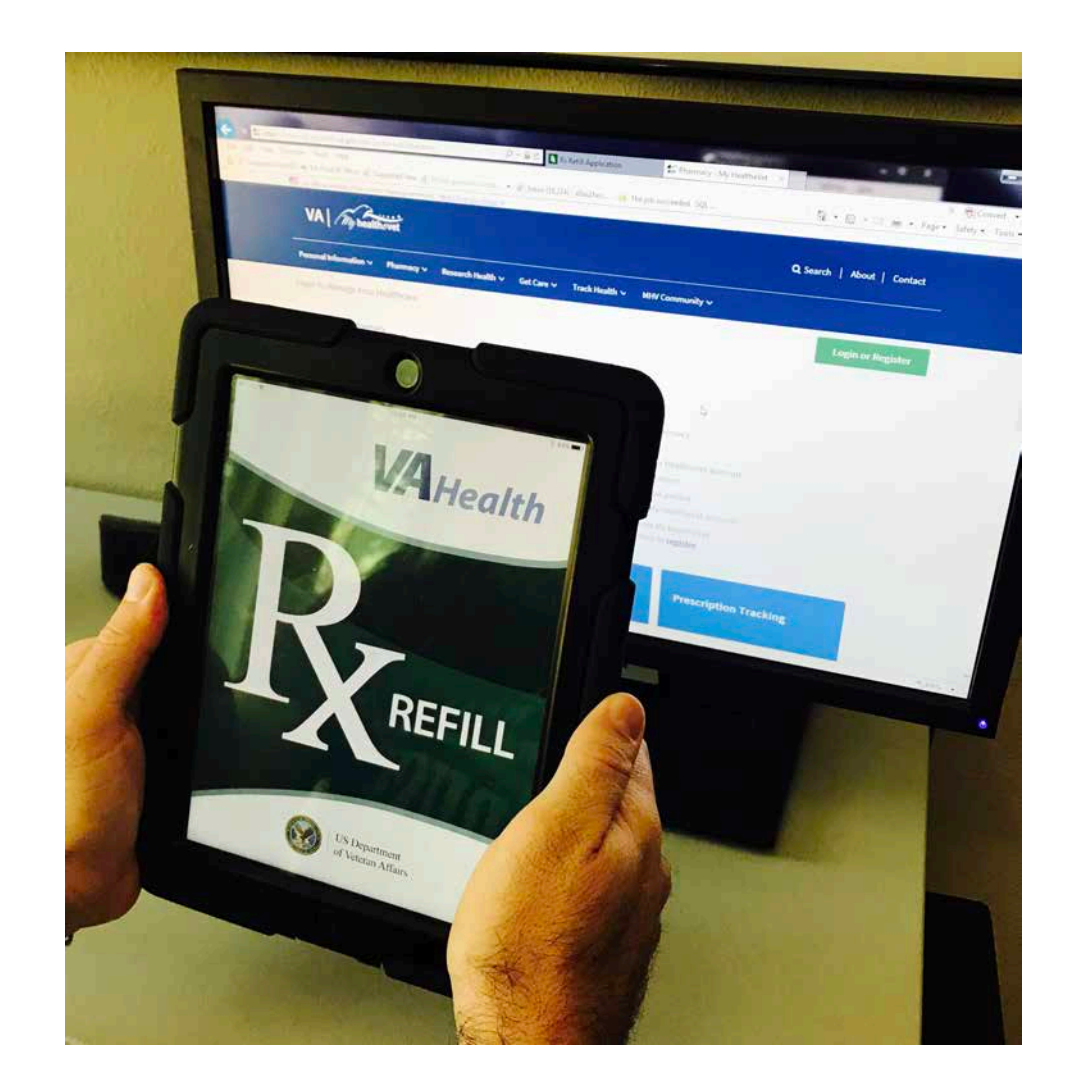

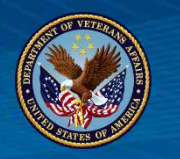

### Rx Refill Tools....

### Coming with release!!

- ✓ User Manual
- ✓ Quick Start Guide
- ✓ Slideshow
- ✓ FAQs

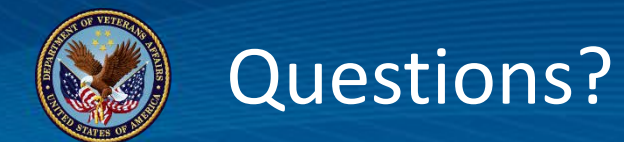

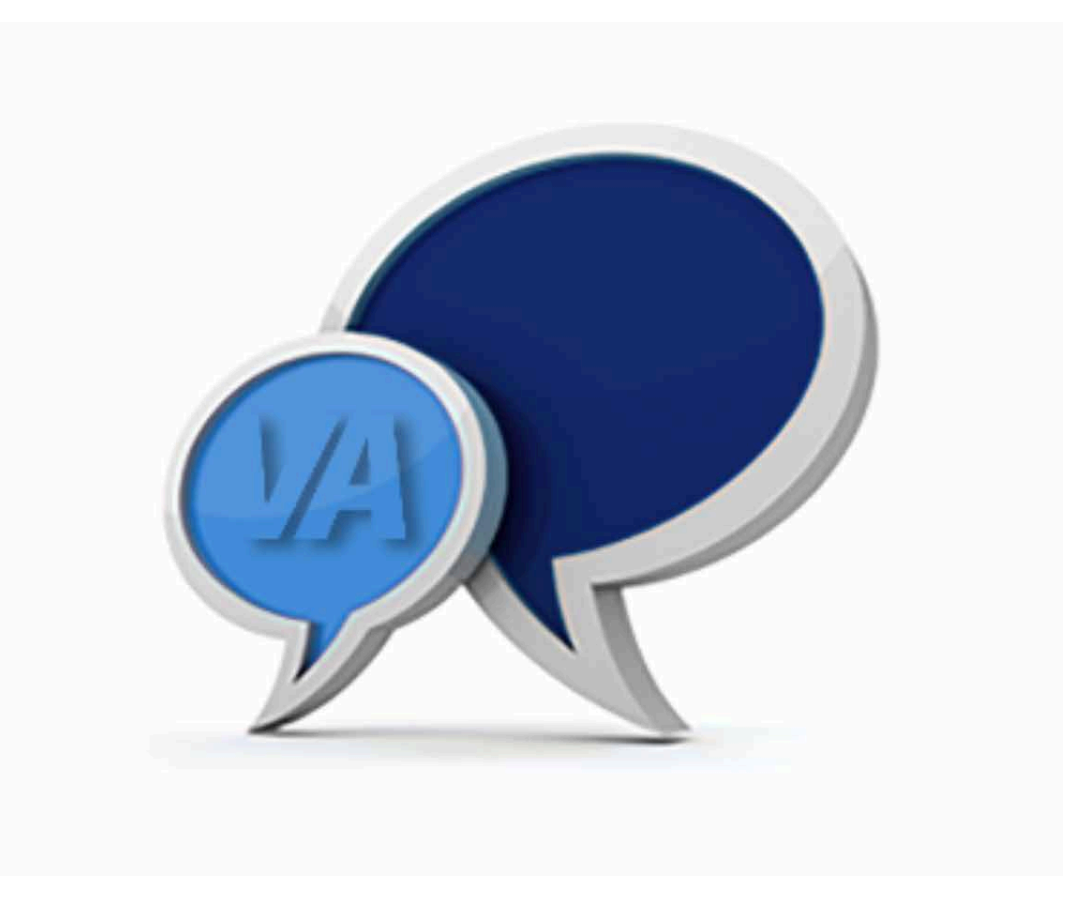

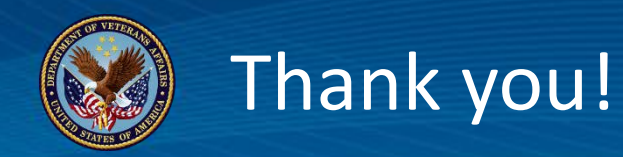

### What future topics would you like to discuss?

### Let us know by providing feedback at this link:

https://www.surveymonkey.com/r/PBRN9CK